# Remaining steps for those using Conformant Software

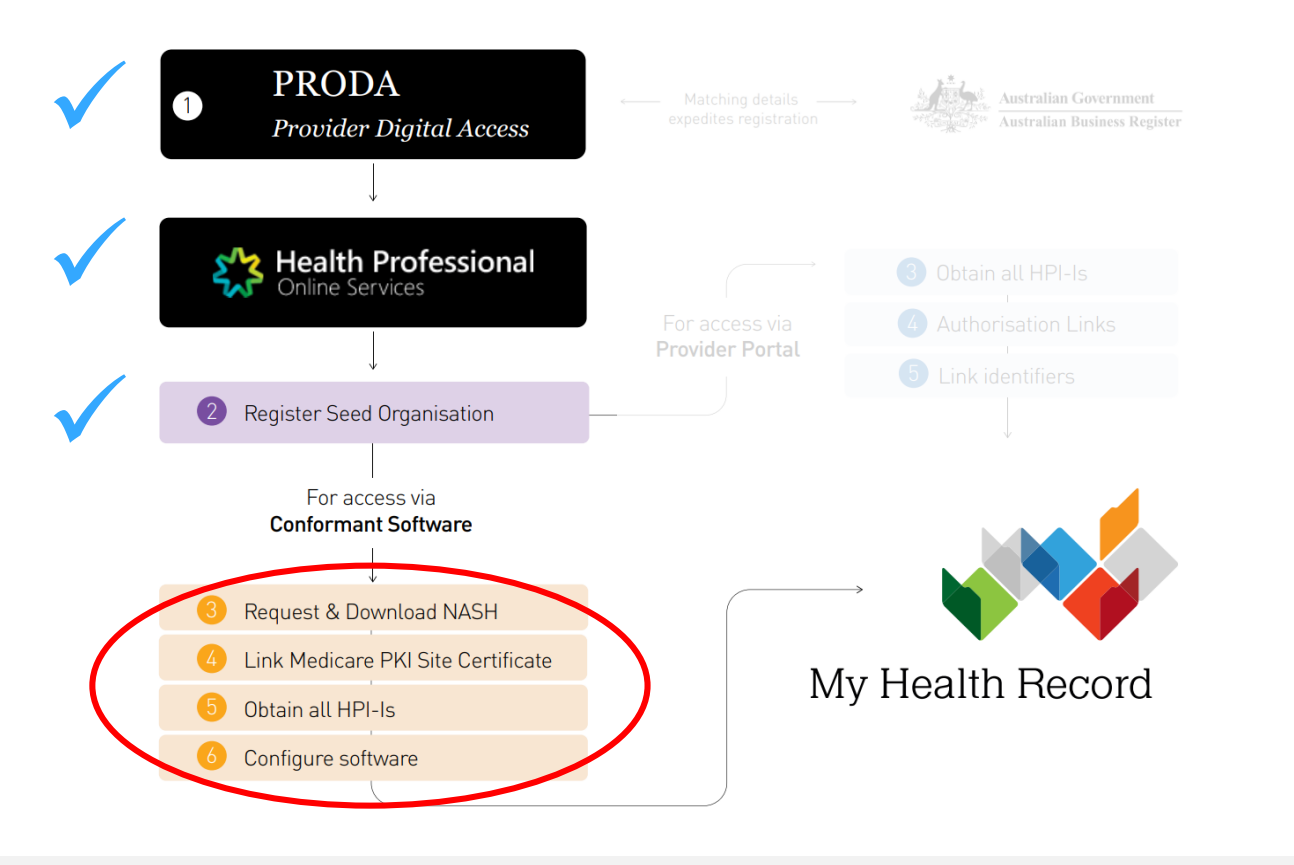

Australian Government Australian Digital Health Agency

# Request and download a NASH PKI certificate

#### **Pre-requisites**

- Your registration must first be approved (check your <u>HPOS Messages</u>)
- If you have previously registered via a non-HPOS method your RO/ OMO identifier will need to be linked to your HPOS account (Step '1j').

Ask your software vendor if your software is a CSP and, if so, you won't need to request a NASH PKI certificate. They will provide you with a CSP number. Follow the instructions listed when you scroll down to 'CSP Links Tab' <u>here</u>. Also, insert the CSP number into the Authorisation Links section ('My Programs' > 'My Health Record System – Organisation Registration' > 'Manage Authorisation Links' > 'Add/Update Links').

**Those using Aquarius** require a NASH and to also link Medisecure as a CSP as per above instructions.

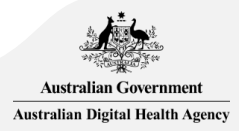

### **HPOS:** Get started

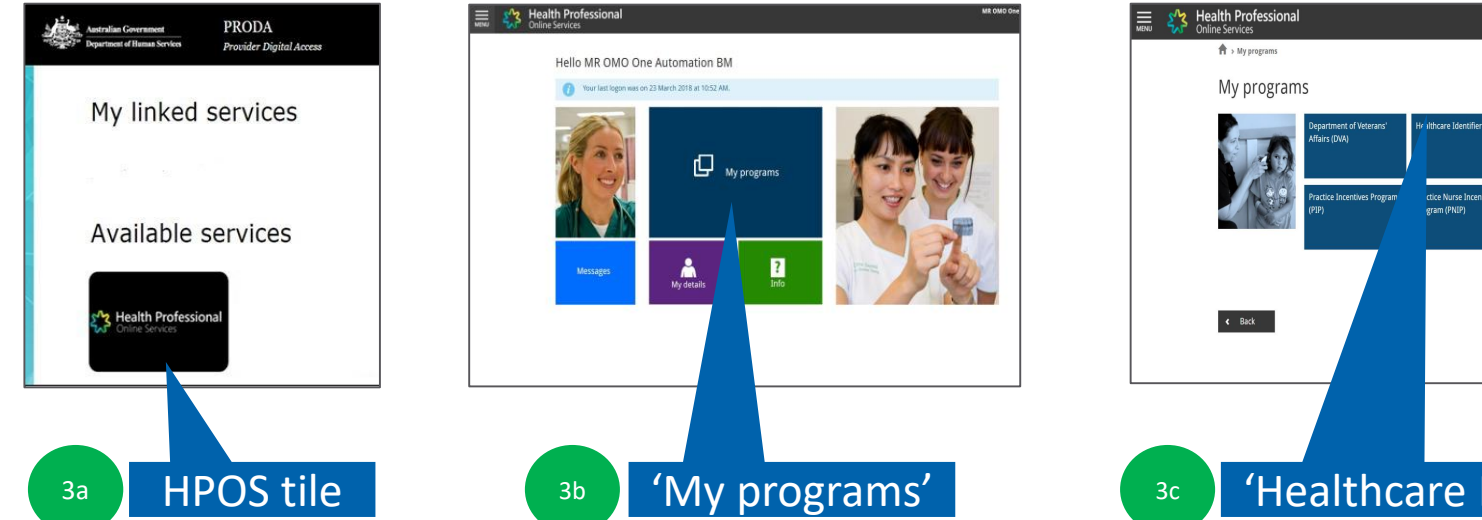

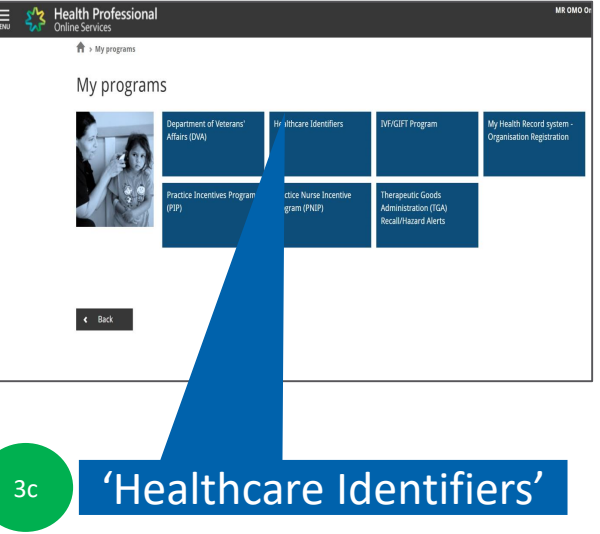

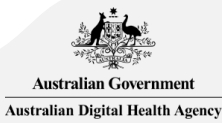

# Select 'My organisation details'

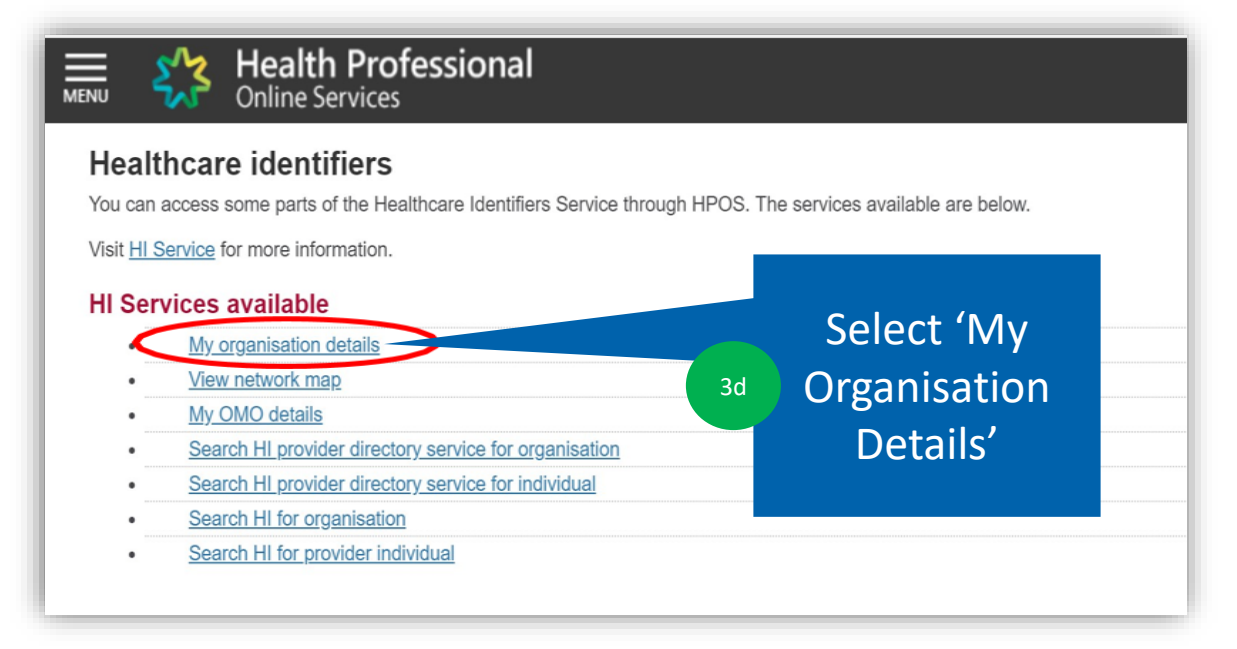

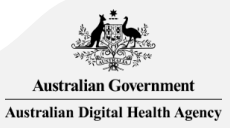

### Request NASH PKI certificate

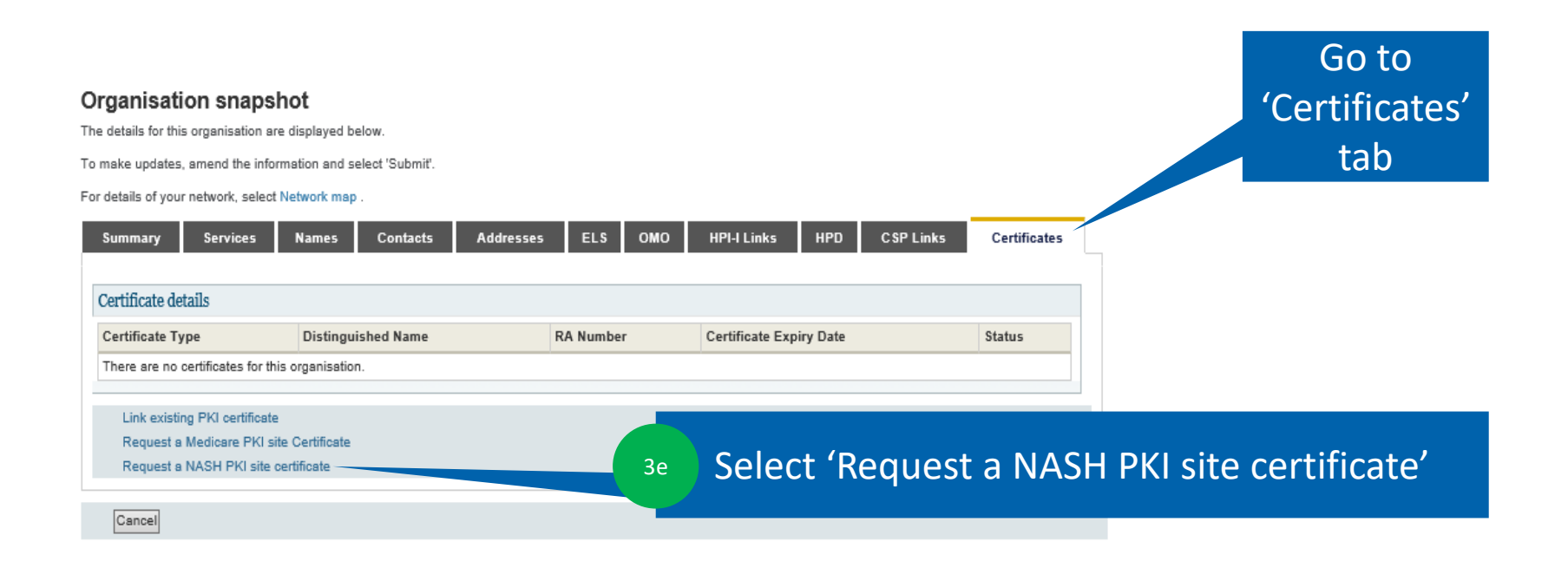

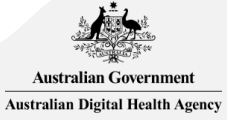

# Provide Mobile number and Accept Terms & Conditions

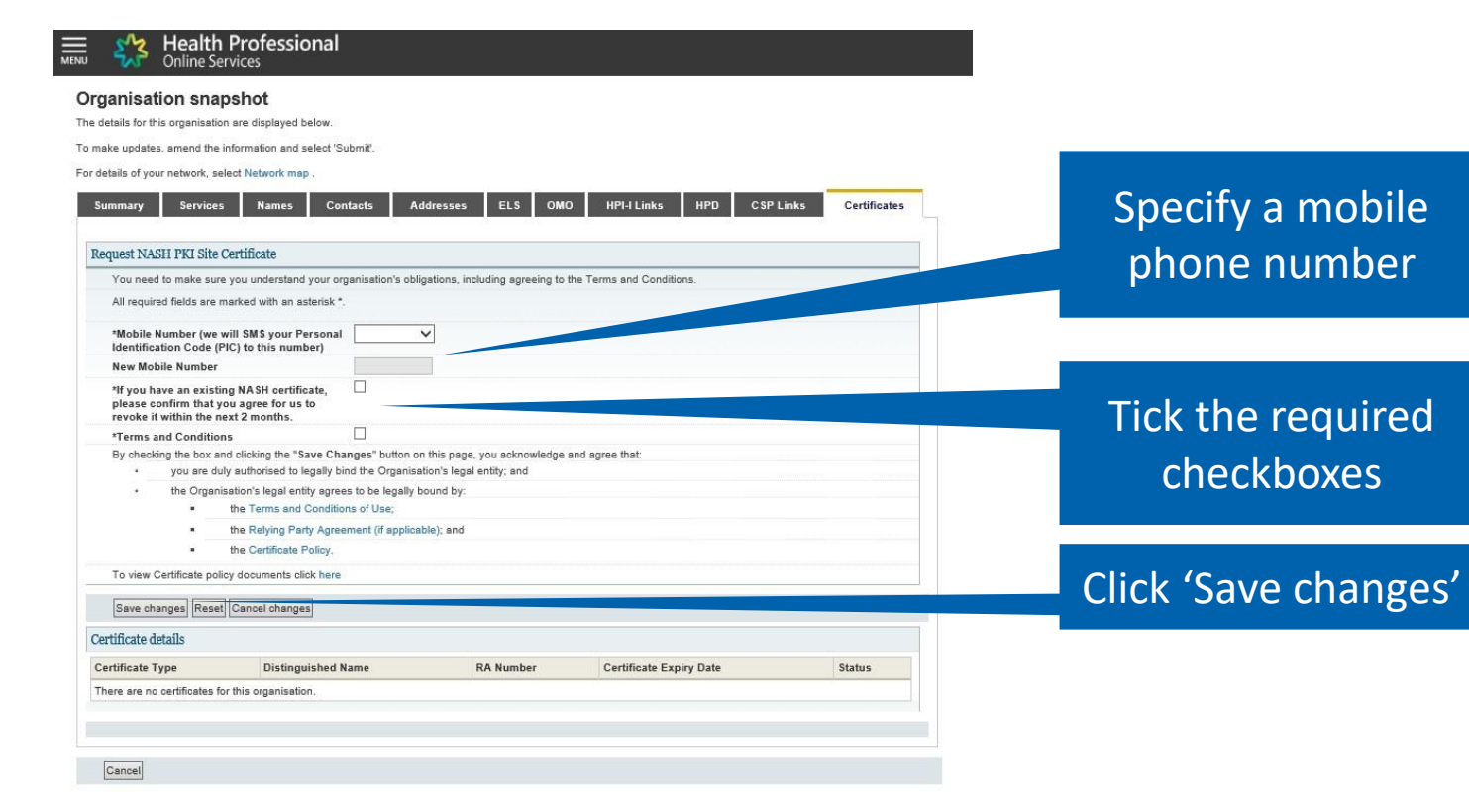

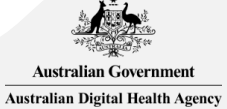

3f

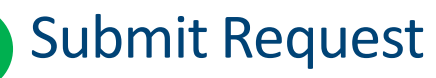

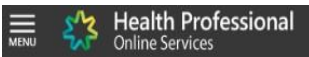

#### Organisation snapshot

The details for this organisation are displayed below.

To make updates, amend the information and select 'Submit'.

For details of your network, select Network map .

| Summary Service                                             | es Names Contacts Ac                                                                         | idresses ELS OM(                       | D HPI-I Links HPD CSI                      | P Links Certificates              |
|-------------------------------------------------------------|----------------------------------------------------------------------------------------------|----------------------------------------|--------------------------------------------|-----------------------------------|
| Certificate details                                         |                                                                                              |                                        |                                            |                                   |
| Certificate Type                                            | Distinguished Name                                                                           | RA Number                              | Certificate Expiry Date                    | Status                            |
| There are no certificates f                                 | for this organisation.                                                                       |                                        |                                            |                                   |
| NASH PKI Certificate fo                                     | or Organisation request details                                                              |                                        |                                            |                                   |
| Status                                                      |                                                                                              |                                        | Mobile Number                              | Action                            |
| Validation complete - real                                  | dy to submit request.                                                                        |                                        | 0422863800                                 | Delete                            |
| Privacy Note                                                |                                                                                              |                                        |                                            |                                   |
| relating to the provision of he                             | althcare, including the administration and                                                   | operation of PKI, the HI Service       | Must alian Street Department of Hi         | uman services for purposes        |
| Your information may be used<br>law.                        | d by the department or given to other parti                                                  | ies for the poses of researc           | ch, investigation or where you have agree  | d or it is required or authorised |
| You can get more information<br>humanservices.gov.au/privae | n about the way in which the Department of<br>cy or by requesting a copy from the department | of Human Services will manage<br>ment. | e your personal information, including our | privacy policy at                 |
| Submit Cancel                                               |                                                                                              |                                        |                                            |                                   |
|                                                             |                                                                                              |                                        |                                            |                                   |

Australian Government Australian Digital Health Agency

## SMS message when certificate is ready for download

SMS text message sent to specified number.

Your NASH certificate for HPI-O XXXXXX is ready to download through HPOS. It is available for 30 days. Your PIC is XXXXXXX.

To recover the PIC contact the HPOS Help Desk: 1800 723 471

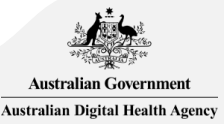

# HPOS: Download Certificate

| rganisat                                                                         | Inearth Professional<br>Online Services                                                                                                    |                                      |                                                       |                                                    |           |                         |
|----------------------------------------------------------------------------------|----------------------------------------------------------------------------------------------------|--------------------------------------|-------------------------------------------------------|----------------------------------------------------|-----------|-------------------------|
| Su                                                                               | ccess: Your request has been successful and the details have been updated.                                                                                                    |                                      |                                                       |                                                    |           |                         |
| e details for th                                                                 | is organisation are displayed below.                                                                                                    |                                      |                                                       |                                                    |           | Wł                      |
| make update:                                                                     | s, amend the information and select 'Submit'.                                                                                                    |                                      |                                                       |                                                    |           | . 1                     |
| uetans of you                                                                    | an network, select retwork map .                                                                                                    |                                      |                                                       |                                                    |           | LITE                    |
| Summary<br>Certificate d                                                         | Services Names Contacts Addresses ELS OMO                                                                                                    | HPI-I Links HPD                      | C SP Links                                            | Certifica                                          | ites      | LITE                    |
| Summary<br>Certificate d<br>Certificate<br>Type                                  | Services Names Contacts Addresses ELS OMO etails Distinguished Name                                                                                                    | HPI-I Links HPD                      | C SP Links                                            | Certifica<br>Status Action                         | n         | Со                      |
| Summary<br>Certificate de<br>Certificate<br>Type<br>NASH                         | Distinguished Name         Contacts         Addresses         ELS         OMO           etails         Distinguished Name         CN=general.8003620833339638.id.electronichealth.net.au.O=seed new changed,dc=8003620833339638,dc=id.dc=electronichealth.dc=net.dc=AU         CN=general.800362083339638.id.electronichealth.net.au.O=seed new changed.dc=800362083339638.id.electronichealth.net.au.O=seed new changed.dc=800362083339638.id.electronichealth.net.au.O=seed new changed.dc=800362083339638.id.electronichealth.net.au.O=seed new changed.dc=800362083339638.id.electronichealth.net.au.O=seed.new changed.dc=800362083339638.id.electronichealth.net.au.O=seed.new changed.dc=800362083339638.id.electronichealth.net.au.O=seed.new changed.dc=800362083339638.id.electronichealth.net.au.O=seed.new changed.dc=800362083339638.id.electronichealth.net.au.O=seed.new changed.dc=800362083339638.id.electronichealth.net.au.O=seed.new changed.dc=800362083339638.id.electronichealth.net.au.O=seed.new changed.dc=800362083339638.id.electronichealth.net.au.O=seed.new changed.dc=800362083339638.id.electronichealth.net.au.O=seed.new changed.dc=800362083339638.id.electronichealth.net.au.O=seed.new changed.dc=800362083339638.id.electronichealth.net.au.O=seed.new changed.dc=800362083339638.id.electronichealth.net.au.O=seed.new changed.net.au.ou.ou.ou.ou.ou.ou.ou.ou.ou.ou.ou.ou.ou | HPI-I Links HPD RA Number 4226026377 | CSP Links                                             | Certifica<br>Status Action<br>Active Down<br>Revor | n<br>Nad  | Co                      |
| Summary<br>Certificate d<br>Certificate<br>Type<br>NASH<br>Link exist<br>Request | Distinguished Name     Contacts     Addresses     ELS     OMO       etails     Distinguished Name       CN=general.8003620833339638.id electronichealth.net.au,O=seed new changed,dc=800362083339638,dc=id.dc=electronichealth.dc=net.dc=AU       ting PKI certificate       a Medicara PKI citle Certificate                                                                                                    | HPLI Links HPD RA Number 4226026377  | CSP Links<br>Certificate<br>Expiry Date<br>09/08/2020 | Certifica<br>Status Action<br>Active Down<br>Revor | n<br>Ioad | Co<br><i>Cel</i><br>rel |

When the NASH file is downloaded, the certificate is called 'Site'.

Contact the *eBusiness Service Centre* on 1800 700 199 for help relating to progress of a NASH PKI Certification request.

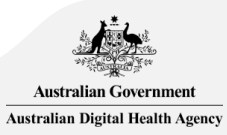